## 「セゾン投信ネット取引」ログインページの不具合回避方法

## ■概要

Google Chrome で「セゾン投信ネット取引」が表示できない(以下、画像を参照ください)お客さまへの回避方法について、以下ご説明いたします。

お客さまにはご迷惑をお掛けし、大変申し訳ございません。 原因が特定でき次第、あらためて弊社 Web サイトにてお知らせさせていただきます。

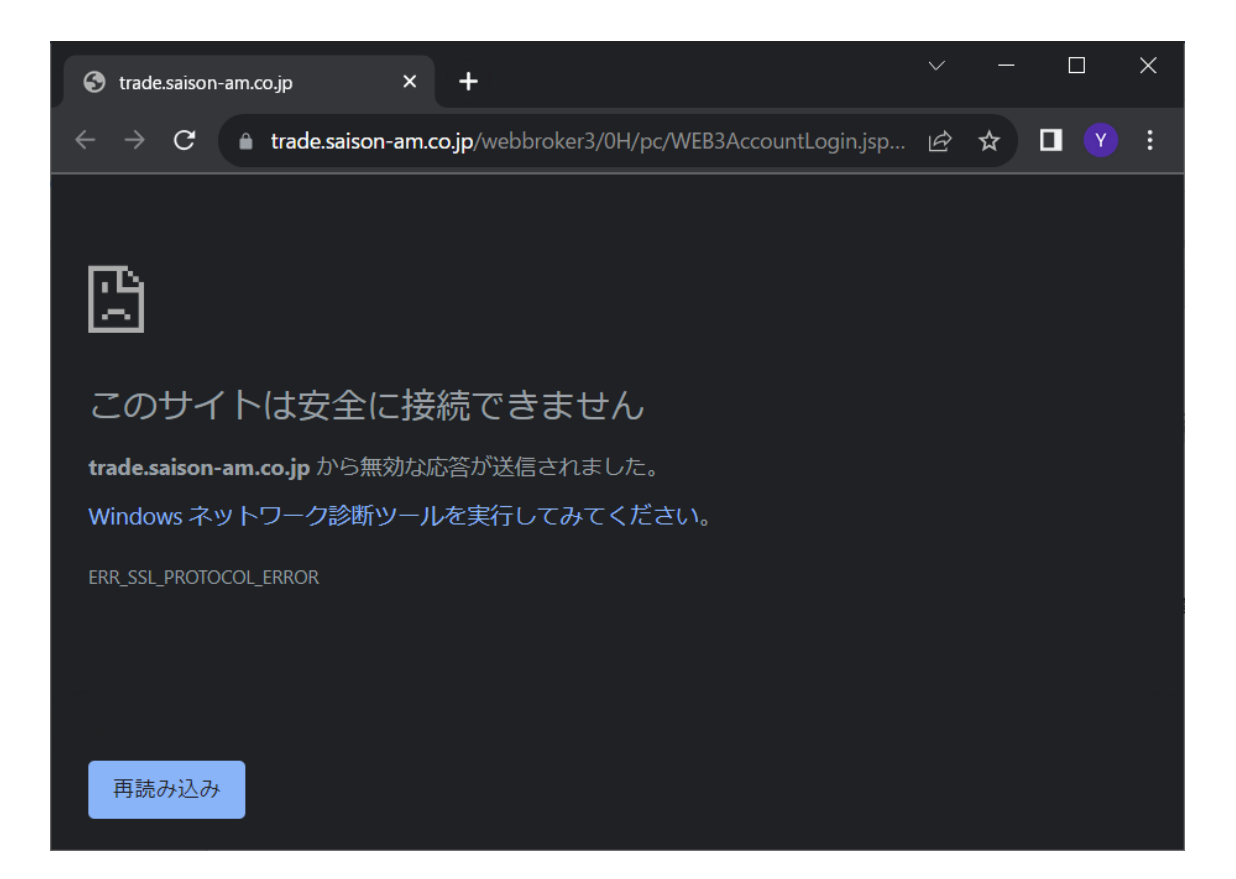

## 「セゾン投信ネット取引」ログインページの不具合回避方法

■回避方法 ※以下、パソコン及びスマートフォンで同様の手順となります。

1. アドレスバーに「chrome://flags/」を入力し、[Enter]

| ÷ | $\rightarrow$ C | 🕝 Chrome | chrome:// <b>flags</b> | Ŕ | ☆      |
|---|-----------------|----------|------------------------|---|--------|
|   |                 |          |                        |   | $\sim$ |

2. 検索 Window(Search flags)に「allow sha-1」を入力

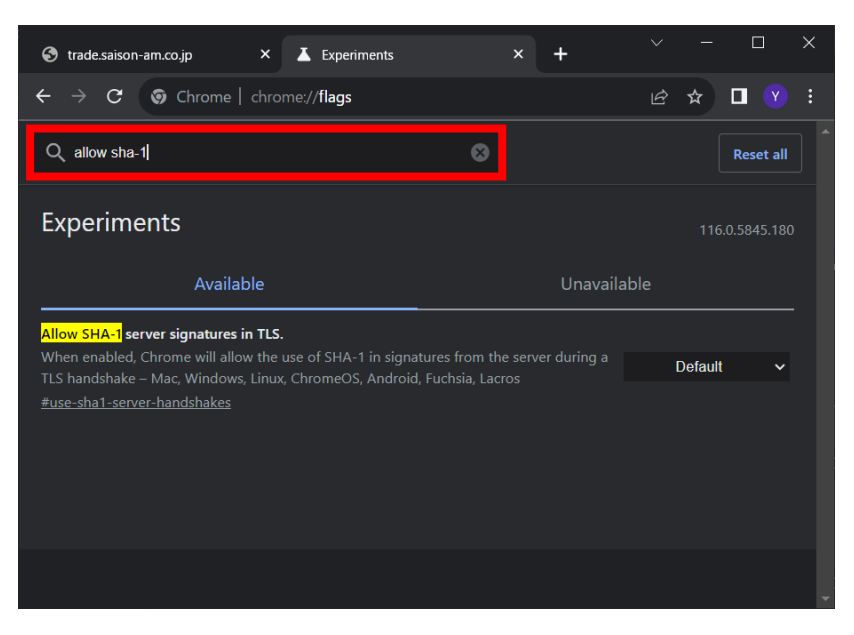

3. "Allow SHA-1 server signatures in TLS."項目のプルダウンから、「Enabled」を選択

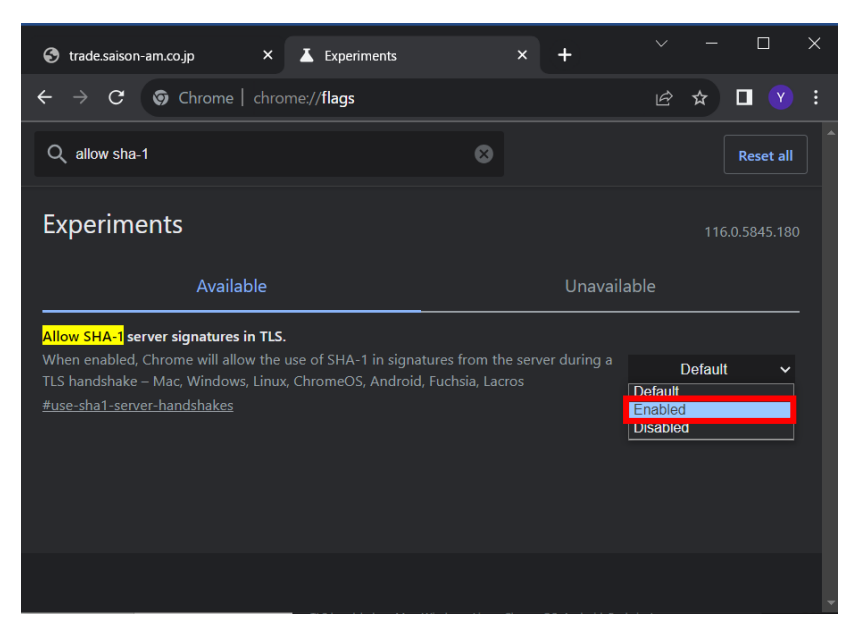

## 「セゾン投信ネット取引」ログインページの不具合回避方法

4. 最下行の[Relaunch]ボタンを押し、Google Chrome を再起動

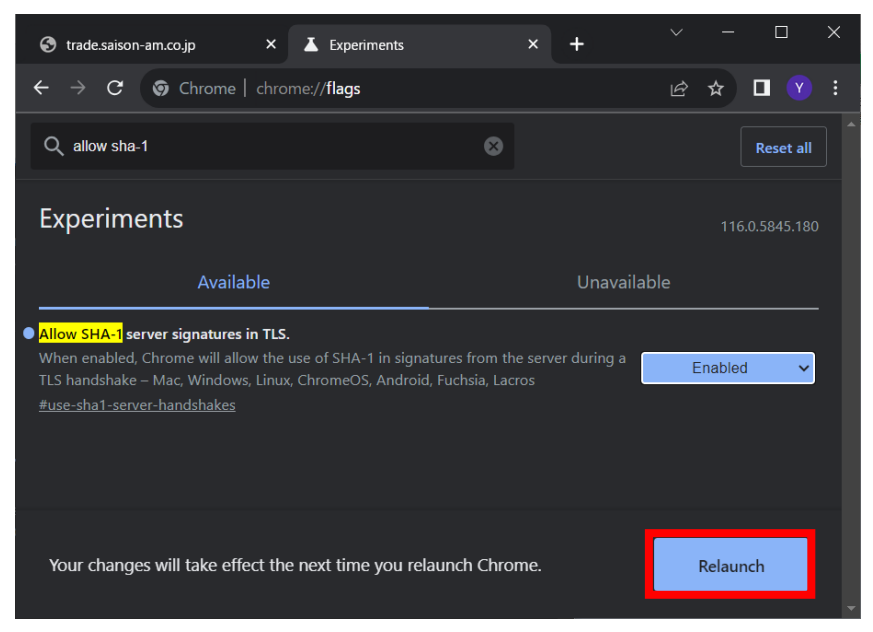

5. セゾン投信サイトから「お客さまログイン」ボタンを押し、ログインページを表示

| ③ ログイン レジン投信株式会社 × Laperiments                                                       | ×   +                                                                                                 |   |   |  |  | × |  |  |
|--------------------------------------------------------------------------------------|----------------------------------------------------------------------------------------------------|---|---|--|--|---|--|--|
| $\leftrightarrow$ $\rightarrow$ <b>C a</b> trade.saison-am.co.jp/webbroker3/0H/pc/WE | B3AccountLogin.jsp?_gl=1*vjoxjn*_gcl_au*MTcy [                                                        | È | ☆ |  |  |   |  |  |
| セソン投信株式会社                                                                            |                                                                                                    |   |   |  |  |   |  |  |
| ログイン                                                                                 |                                                                                                    |   |   |  |  |   |  |  |
| □座番号<br>ログインパスワード<br>文字サイズ ● 標準 ○ 大<br>○実行 ○クリア                                      | <mark>ご利用の前に</mark><br>インターネット取引 利用停止時間<br>月曜〜土曜 午前3:30〜午前5:30<br>日曜 午前3:30〜午前7:30<br>※祝日に関わらず適用されます。 |   |   |  |  |   |  |  |
| <ul> <li>ログインパスワードをお忘れのお客さま</li> <li>金融商品仲介業者</li> </ul>                             | 推奨環境は <u>こちら</u> をご確認ください。<br>セゾン投信ネット取引の操作ガイドは <u>こちら</u> をご覧ください。                                   |   |   |  |  |   |  |  |
| クレディセゾン経由で口座開設した方はこちら >                                                              | ビノフIXIB/N <sup>-</sup> ムハーフは <u>こうり</u> をに見てたです。                                                      |   |   |  |  |   |  |  |
| 金融サービス仲介業者                                                                           |                                                                                                    |   |   |  |  |   |  |  |
| Habitto経由で口座開設した方はこちら >                                                              |                                                                                                    |   |   |  |  |   |  |  |
|                                                                                      |                                                                                                    |   |   |  |  |   |  |  |
|                                                                                      |                                                                                                    |   |   |  |  |   |  |  |